#### ΣΧΕΔΙΑΣΜΟΣ ΚΑΙ ΑΝΑΠΤΥΞΗ ΙΣΤΟΤΟΠΩΝ Β ΠΛΗΡΟΦΟΡΙΚΗ

ΕΙΣΑΓΩΓΗ ΕΙΚΟΝΩΝ ΣΤΗΝ ΗΤΜΙ

3° ΕΣΠΕΡΙΝΟ ΕΠΑΛ ΛΑΡΙΣΑΣ ΓΚΟΥΝΤΟΥΡΑ ΑΝΘΗ

3ο Εσπερινό ΕΠΑΛ Λάρισας

Γκουντούρα Ανθή

# Εισαγωγή εικόνας σε σελίδα

Η εισαγωγή εικόνας γίνεται με την ετικέτα :

#### <IMG SRC="μονοπάτι/όνομα αρχείου εικόνας">

**Π.χ. <img src=**"eikonal.gif">

2

Με την ετικέτα αυτή η εικόνα θα μπει στην σελίδα στο σημείο που υπάρχει η οδηγία αλλά στην αριστερή πλευρά της οθόνης. Ο δεξιά της χώρος θα παραμείνει κενός. Το κείμενο που υπάρχει πριν από αυτήν θα βρίσκεται από πάνω της και το κείμενο που υπάρχει μετά από αυτήν θα βρίσκεται από κάτω της.

## Παραδείγματα

Όταν η εικόνα βρίσκεται στον ίδιο φάκελο με το αρχείο html <img src="sporades.gif" >

Otav η εικόνα βρίσκεται σε υποφάκελο <img src="/eikones/sporades.gif">

Όταν η εικόνα βρίσκεται σε άλλο url

<img src="https://www.w3schools.com/eikones/ sporades.gif" >

### Παράδειγμα ΣΠΟΡΑΔΕΣ

4

<!DOCTYPE html> <!-- Παράδειγμα 1 --> <html lang="el-GR" > <head> <title> Sporades </title> <meta charset="utf-8"> </head> <body> <center><h1>ΣΠΟΡΑΔΕΣ</h1></center> Οι <b>Σποράδες</b>είναι ένα σύμπλεγμα νησιών του Αιγαίου τα οποία βρίσκονται στην περιοχή βορείως της Εύβοιας και ανατολικά της Μαγνησίας.<br> Οι Σποράδες πήραν το όνομά τους από την γεωγραφική τους θέση καθώς βρίσκονταν διάσπαρτα στο Αιγαίο.<br><br> <img src="sporades1.gif"> Είναι από τα λίγα νησιά που είναι καταπράσινα και πευκόφυτα από τις κορυφές μέχρι τη θάλασσα. Το καθένα με τη δική του ομορφιά και γοητεία. </body> </html> 3ο Εσπερινό ΕΠΑΛ Λάρισας Γκουντούρα Ανθή

#### ΣΠΟΡΑΔΕΣ

Οι **Σποράδες**είναι ένα σύμπλεγμα νησιών του Αιγαίου τα οποία βρίσκονται στην περιοχή βορείως της Εύβοιας και ανατολικά της Μαγνησίας. Οι Σποράδες πήραν το όνομά τους από την γεωγραφική τους θέση καθώς βρίσκονταν διάσπαρτα στο Αιγαίο.

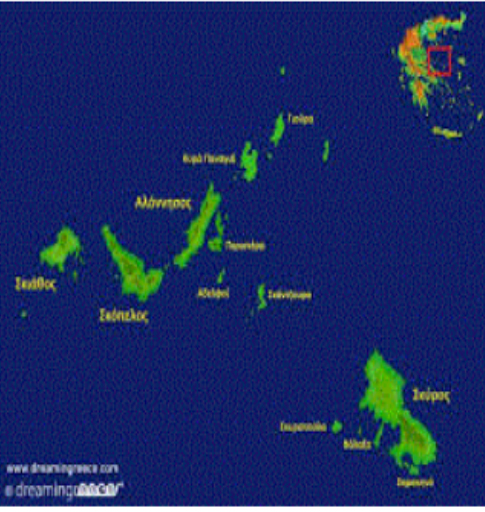

Είναι από τα λίγα νησιά που είναι καταπράσινα και πευκόφυτα από τις κορυφές μέχρι τη θάλασσα. Το καθένα με τη δική του ομορφιά και γοητεία.

3ο Εσπερινό ΕΠΑΛ Λάρισας

Γκουντούρα Ανθή

### Παράμετροι της ετικἑτας <img>

Για αλλαγή του μεγέθους της εικόνας γίνεται χρήση των παραμέτρων width και height:

<img src= "sporades.gif" width= 200, height = 100>

Η εικόνα θα έχει πλάτος 200 και ύψος 100 pixels.

<img src= "sporades.gif" width = 50%, width = 60%>

Η εικόνα θα έχει πλάτος το 50% και ύψος το 60% των αντίστοιχων διαστάσεων της σελίδας.

Εάν καθορισθεί μόνο μία εκ των δύο παραμέτρων, η άλλη υπολογίζεται αυτόματα για ισότροπη αλλαγή.

### Παράμετροι της ετικἑτας <img>

Η παράμετρος alt χρησιμοποιείται για την εμφάνιση επεξηγηματικού κειμένου στη θέση της εικόνας σε περίπτωση που αυτή δεν εμφανίζεται λόγω προβλήματος ή απενεργοποίησης εικόνων.

#### Σύνταξη:

<img src="ovopa εικovag" alt=" Επεξηγηματικο κείμενο">
Π.χ. <img src="Sporades.gif" alt=" Χάρτης Σποράδων">

# Γραμμή κειμένου δίπλα στην εικόνα

Η εικόνα μπορεί να τοποθετηθεί σε διάφορες θέσεις σχετικά με το επίπεδο της γραμμής κειμένου που υπάρχει δεξιά ή αριστερά της. Αυτό θα γίνει με την παράμετρο **align**, που παίρνει τιμές:

- top: η γραμμή κειμένου εμφανίζεται στο επάνω μέρος της εικόνας,
- middle: η γραμμή κειμένου εμφανίζεται στο μέσο της εικόνας,
- bottom: η γραμμή κειμένου εμφανίζεται στο κάτω μέρος της εικόνας.

#### Παράδειγμα:

8

<img src="sporades.gif" align=middle>

## Αναδίπλωση κειμένου γύρω από την εικόνα

Για να επιτύχουμε την αναδίπλωση του κειμένου δίπλα σε μια εικόνα, πρέπει να δώσουμε στην παράμετρο align της ετικέτας img τιμές right, left ή center (οπότε η εικόνα εμφανίζεται αντίστοιχα δεξιά, αριστερά ή στο κέντρο του κειμένου) και η εικόνα να ακολουθείται από παράγραφο, λίστα, επικεφαλίδα ή άλλες εικόνες. Συγκεκριμένα:

- left: η εικόνα εμφανίζεται αριστερά της γραμμής όπου βρίσκεται,
- center: η εικόνα εμφανίζεται στο κέντρο της γραμμής όπου βρίσκεται
- right: η εικόνα εμφανίζεται δεξιά της γραμμής όπου βρίσκεται.

Παράδειγμα: <img src="sporades.gif" align=right>

### Απόσταση κειμένου από εικόνα

Καθορίζεται με τις παραμέτρους **vspace=X** (κατακόρυφη απόσταση του κειμένου που βρίσκεται πάνω και κάτω από την εικόνα) **και hspace=X** (οριζόντια απόσταση του κειμένου που βρίσκεται δεξιά και αριστερά από την εικόνα). Χ είναι ο αριθμός των pixels που θέλουμε να έχει η απόσταση.

#### Παράδειγμα:

<img src="sporades.gif" vspace=20 hspace=20 align=right>